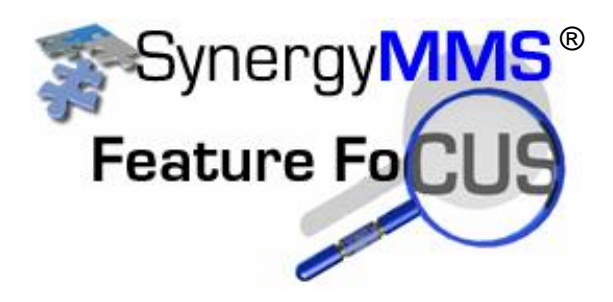

## If you have started creating Work Requests with **SynergyMMS V3**, you may be wondering: "What is this new Category field is and why is it needed?"

This new feature in **SynergyMMS V3** and has two purposes: one is to allow roll up reporting at a corporate level, and the other is to help filter down the list of Task Codes.

As part of the update to **SynergyMMS V3**, SAI provides the corporate Categories (listed below), and through a database update a connection is made to your existing Task Codes. As a result of this update, some Task Codes may not display the correct Category based on descriptions used in your Task Codes.

One of the things you must do after your update to **SynergyMMS V3** is check your Task Codes and make sure they all have been assigned a Category, if not, a Category must be added to the Task Code. You can do this within Setup for Task Codes (*Toolbox* > *Setup* > *Task Codes*).

No need to perform extra steps to create Work Requests if you don't want to. While selecting a Category does filter the list of choices for Task Codes, which makes it master to find the right Task Code, you can still select your Task Code as you always have and SynergyMMS will automatically fill in the corresponding Category.

| Amenities       | HVAC             | Room Service   |
|-----------------|------------------|----------------|
| Artwork         | Ice Machines     | Safe           |
| Categories      | Internet         | Safety         |
| Cleanup         | Lights           | Sink           |
| Clock/Radio     | Locks            | Telephone      |
| Delivery/Pickup | Minibar          | Television     |
| Doors/Windows   | Outlets/Switches | Toilet         |
| Drapes          | Paint            | Tub/Shower     |
| Electronics     | Plumbing         | Valet          |
| Flooring        | PM's             | Vehicle        |
| Furniture       | Pool             | Vending        |
|                 |                  | Walls/Ceilings |

List of Categories provided by SAI:

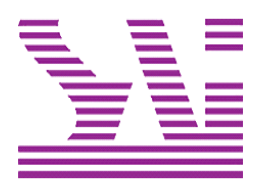

Systems Associates, Inc. 500 Lehman Ave. Bowling Green, OH 43402 419-354-3900 www.saicorporate.com